## MakeBaseApp and SNL Exercises

This example uses an instance of the "example" IOC application template, generated using makeBaseApp.pl

- 1. Create a <top> directory for your application under your home directory: cd; mkdir example; cd example
- 2. Create an example application called "testApp": makeBaseApp.pl -t example test
- 3. Create an IOC directory file for "ioctest": makeBaseApp.pl -i -t example -p test test
- 4. Edit your configure/RELEASE file and change the SNCSEQ line to this: SNCSEQ=/opt/epics/R3.14.12/modules/soft/seq/seq-2.1.16
- **5.** Build the application: **make**
- 6. Prepare to execute the application: cd iocBoot/ioctest chmod +x st.cmd
- 7. Edit st.cmd and remove the # from the seq line, so that it looks similar to: seq sncExample, user=userHost
- 8. Execute the application (finally...)
  ./st.cmd
  You should now see an epics> prompt, and be able to use the commands dbl, dbpr, etc.
  - **9.** Familiarize yourself with the contents of the startup file, the example database files in **testApp/Db** and the example sequence program in **testApp/src/sncExample.stt** Create an EDM screen to display the value of the counting record.
  - **10.** Verify proper operation of the sequence program: Run the application and explore the **seqShow**, and **seqChanShow** commands
  - **11.** Add a *stringin* record to the example database and modify the sequence program to update that record's value with the current state name. Display that new record on a CSS screen.
  - **12.** Add an error state. If the sequence remains in the high state for more than 5 seconds, it should enter the error state and stay there until the user presses a (new) reset button on the CSS screen. Add the button and additional records as necessary.
  - **13.** Verify operation: Rebuild the application and restart the IOC. Add a CSS control for the SCAN field of the example's saw-tooth record so that you can see whether the error state is entered if you slow down the counter.